# How to Configure Exalate for ServiceNow

Last Modified on 03/18/2024 6:04 am EDT

Once you've configured the Exalate app in the ServiceNow instance, you can proceed with the app configuration.

Follow the steps below to finish your first-time app setup:

### Step 1: Set up a proxy user on ServiceNow

A proxy user is a ServiceNow service account which is responsible for accessing the information stored on your instance, and apply any incoming changes.

Create a service account on your ServiceNow environment. This service account requires a number of permissions as documented here

To simplify this step, you can also use an update package which automatically configures the necessary settings. Details of deploying this update package are available here

## Step 2: Accept the EULA

By using this product we require an explicit approval of the end user license agreement, which can be found here

| \land exalate       | Accept EULA                                                                            |
|---------------------|----------------------------------------------------------------------------------------|
| company.tracker.com | By clicking Accept below, you agree to our end user license agreement - available here |
| C Accept EULA       | Accept                                                                                 |
|                     | Documentation EULA Support Report a bug                                                |

# Step 3: Connect the Exalate for ServiceNow to your instance

In the second step, you need to connect the Exalate for ServiceNow with your instance.

You need:

- The URL of your ServiceNow instance. This URL must be accessible from this application.
- The details of the proxy user: The username and either the password, or an OAuth token. (More information on retrieving the OAuth token are documented here
- The license The evaluation or production license which unlocks the functionality of the application.

You get notified if something fails.

### Step 4: Access the Exalate Console

The Exalate console is where integrations are configured. To access the console you need a ServiceNow account with administration permissions.

Prepare your admin username and either the password or an OAuth token

### Step 5: Configure General Settings

You need to specify your ServiceNow instance URL, the proxy user access details, and the evaluation license key.

The **proxy user** is a dedicated user in your ServiceNow instance. The proxy user must have permission to **Create/Read/Update** entities on ServiceNow. If you want to Create/Read/Update Incidents, Cases, Problems, or Change Requests in ServiceNow, the user needs to have roles for that.

**Note**: In ServiceNow, proxy users can sync tables or attributes based on the access from their user role. Please see Exalate for ServiceNow: Proxy user permissions for more information.

You can find the license key in the email along with your Exalate app URL.

| General Settings |  |
|------------------|--|
| ServiceNow URL*  |  |
|                  |  |
| Auth Protocol*   |  |
| Basic Auth       |  |
| Proxy user*      |  |
| Proxy Password*  |  |
|                  |  |
|                  |  |

Cancel Save

### 6. Save the Configuration

You are redirected to the log-in screen.

### 7. Log in to the Exalate Admin Console

#### Log in

Use the credentials from an administrator account in the issue tracker.

| Auth Protocol* | _ |
|----------------|---|
| Basic Auth 🐱   | ] |
| OAuth token    |   |
|                |   |
| Password       |   |
|                |   |
|                |   |
| Log in         |   |

### **Basic Auth**

Use your ServiceNow instance admin access credentials.

#### Log in

Use the credentials from an administrator account in the issue tracker.

| Auth Protocol* |   |  |      |
|----------------|---|--|------|
| Basic Auth     | ~ |  |      |
| Username       |   |  |      |
|                |   |  | •••  |
| Password       |   |  |      |
|                |   |  | •••• |
|                |   |  |      |
| Log in         |   |  |      |

**Note**: We do not store ServiceNow instance access credentials. Exalate only checks if the admin user is valid.

### OAuth Token

**Note**: You need to have a ServiceNow endpoint to log in with an OAuth token. Check Set up log-in with OAuth tokens in Exalate for ServiceNow for more info.

#### Log in

Use the credentials from an administrator account in the issue tracker.

| i              | To get more information on how to generate a OAuth2 token for ServiceNow refer to<br>https://docs.idalko.com/exalate/x/lgExAg |
|----------------|----------------------------------------------------------------------------------------------------|
| Auth Protocol* |                                                                                                    |
| OAuth token 🗸  |                                                                                                    |
| Token          |                                                                                                    |
|                |                                                                                                    |
| Log in         |                                                                                                    |

### What's Next?

Now you can proceed to the next step and set up the connection.

#### ON THIS PAGE

Step 1: Set up a proxy user on ServiceNow Step 2: Accept the EULA Step 3: Connect the Exalate for ServiceNow to your instance Step 4: Access the Exalate Console Step 5: Configure General Settings Product 6. Save the Configuration Release History Evalate Admin Console Glossary 🔼 Whateselverate [2] Security 🖄 Pricing and Licensing Resources Academy 🔼 Blog 🖒 YouTube Channel 🖸 Ebooks 🖄 Still need help? Join our Community 🖸 Visit our Service Desk 🖸 Find a Partner 🖸